# <u>第一部分:學生(教學助理申請)</u>

一、作業流程圖 (請依教務處公告時間辦理)

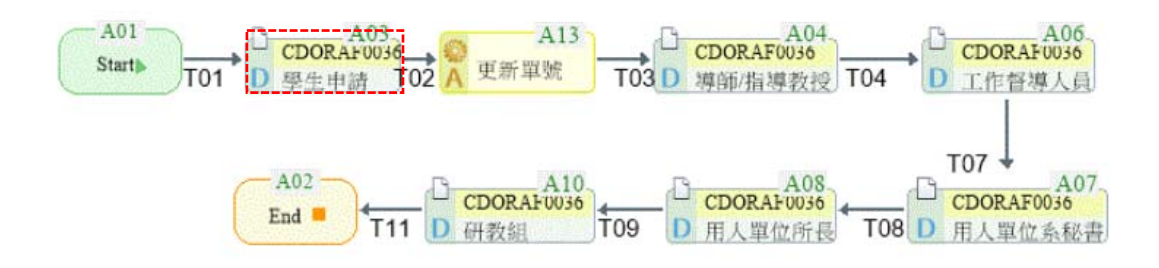

## 二、教學助理申請

登入線上核簽管理系統>校務資訊系統>電子表單>線上核簽管理系統 教務處>教學助理申請>填單>詳閱【閱讀內容】>「本人已詳閱上述內容,並同意配合辦 理」。

| ♦ CGU-FLOW × +                                                                                                 |                                                                                                    |
|----------------------------------------------------------------------------------------------------|----------------------------------------------------------------------------------------------------|
| ← → C                                                                                                    | 역 년 ★ 😐 🛆 🖪 🔮 🏞 🔲 🌔 🗄                                                                                                    |
| @ 長庚大學                                                                                                    | 📸 🛃 🚱 Proxy 🔀 Logout 👗 回校務系統                                                                                                    |
|                                                                                                    | ≠ 3 040A 教學助理申請                                                                                                    |
| <ul> <li>&gt; 035A 學位考試異動申請書</li> <li>&gt; 038A 指導教授申請</li> <li>&gt; 040A 教學助理申請</li> <li>&gt; ○ 填單</li> </ul> | ◆<br>暫存 呈核 删除 離開 勞動契約書<br>Priority : Normal →<br>Subject :                                                                                                    |
| <ul> <li>▶ □ 待辦事項</li> <li>▶ □ 完成事項</li> <li>▶ □ 未完成事項</li> <li>▶ □ 開放時間管制</li> </ul>                          | 表單Form 附件Attachment<br>【閱讀內容】                                                                                                    |
| <ul> <li>▶ ● ■ Ⅲ Ⅲ ШСSV</li> <li>▶ ● ■ ■ ■ ■ ■ ■ ■ ■</li></ul>                                                 | 一、依本校「教學助教(理)任用及評核作業要點」規定,教務處教學資源中心定期舉辦教學助教(理)成長活動;首次擔任教學助教(理)者皆應出席。<br>更多「教學助理培訓研習會」資訊,請洽詢教學資源中心03-2118800分機3189<br>二、教學助理應完備任用程序後,始得開始工作。另依本校兼任助理暨工謂生勞動契約書規範,教學助理自請離  |
| <ul> <li>▶ 090A 畢業生離校手續單</li> <li>▶ 090B 畢業生離校手續單(會簽)</li> <li>♥ 0700 學務處</li> <li>▶ 001A 请假留</li> </ul>       | 職(如休學、退學、或提前畢業)時,務必於離職日10日前預先告知用人單位,並填寫「教學助理離職單」。<br>三、應屆畢業學生各項成績到齊後,學籍資料將由在校生轉為畢業生。如欲繼續擔任教學助理至期末者,請於任<br>期結束並完成工作日誌填寫核簽後,再提交相關畢業鬥檻,如深耕心得、或學位考試成績。<br>本人已詳閱上述內容,並同意配合斷理 |
| <ul> <li>▶ 001A 請假單</li> <li>▶ 001B 缺曠課提報</li> </ul>                                                           | Comment :                                                                                                    |
| <ul> <li>▼ 0A00 研發處</li> <li>▶ 027A 研究計畫申請</li> </ul>                                                          | Reviewer :                                                                                                    |

三、開始填單

(一)轉入帳號欄位

如「轉入帳號」欄位顯示空白時,請先登入校務資訊系統維護。

 1、登入校務資訊系統>個人資料>學生基本資料登錄系統>銀行帳戶資料>修改>編輯銀 行帳號資料>確定修改。

2、配合學校薪資作業,擔任教學助理請使用<u>本人</u>元大銀行、合作金庫、或郵局作為薪資帳戶。

(二)「學年/學期/申請項目」欄位,選擇申請擔任教學助理的學年學期。

同一學期僅能申請擔任一個教學助理職務。如申請單因故被退回,請修正原表單後再送出, 以免重複填單。#

(三)「用人單位」欄位

1、點選①按鈕。

2、Category 選擇用人系所名稱, Keyword 輸入系所名稱後, 點選②按鈕。

3、選擇有顯示秘書姓名之用人系所後,勾選③。

4、點選④按鈕。

| FPG-FLOW                                                                                                    | × +                                                                                                    | and an other the state and the state |                                                             |
|----------------------------------------------------------------------------------------------------|----------------------------------------------------------------------------------------------------|--------------------------------------|-------------------------------------------------------------|
| ← → C ▲ 不安全                                                                                                    |                                                                                                    |                                      | 🕶 @ 🏚 💷 🙆 💭 🗄                                               |
| FPG-FLow                                                                                                    |                                                                                                    | ۵                                    | 🙆 Profile 🍙 Proxy 🗙 Logout 🔥 回校務系統                          |
| #                                                                                                    | ■ 教學助理申請                                                                                                    |                                      |                                                             |
| FPG-Flow         • ODOU 共過作業         • Vocument         • Watersteff         • 0000 大過作業         • 場地館se清用         • 0200 人夏室         • 011A 研究計畫人.         • 聘用申請         • 024A 工作獎金         • 44分節填冪         • 2406彙總員         • 2406彙總員         • 2406彙總員         • 2406彙總員         • 2406章總員         • 2406章總員         • 2406章總員         • 2406章總員         • 2406章總員         • 2406章總員         • 2406章總員         • 11A 成績審核申         • 011A 成績審核申         • 023A 条所必選修         • 011A 成績審核申         • 023A 条所必選修         • 025B 學習放棄申         • 035B 學位考試申         • 035B 學位考試具         • 指導致理申請         • 改訂 準定         • 1 填單         • 1 填單         • 1 填單         • 1 填單         • 1 填單         • 1 填單         • 1 填單         • 1 填單         • 1 填單         • 1 填單         • 1 填單         • 1 填單         • 1 填單         • 1 填筆 | <b>按学师理申請 Yriofity</b> : Normal ▼ Subject: <b>学年</b> /學期伸請項目 <b>学年</b> /學期傳請項目 <b>学年</b> /學期傳請項目 <b>学年</b> /學期傳請項目 <b>学年</b> /學期傳請項目 <b>学年</b> /學期開訪項目 <b>学年</b> /學期間該與自 <b>月</b> 人童位 <b>日</b> 人童位 <b>日</b> 人童位 <b>日</b> 人童位 <b>日</b> 人童位 <b>日</b> 人童位 <b>日</b> 人童位 <b>日</b> 人童位 <b>日</b> 人童位 <b>日 日 日 日 日 日 日 日 日 日 日 日 日 日 日 日 日 </b> | ▲                                    | Profile ● Proxy ▲ Logout ▲ 国纪语法法 Form Attachment 用人多所留書 新規直 |
| <ul> <li>▶ □ 未完成事項</li> <li>▶ □ 開放時間管</li> <li>▶ □ 匯出CSV</li> <li>▶ □ TA作業人員</li> </ul>                                                                                                    |                                                                                                    |                                      |                                                             |
| ◆ 0700 學務處<br>→ 001A 請假單 ◆                                                                                                    |                                                                                                    |                                      |                                                             |
|                                                                                                    | I                                                                                                    |                                      |                                                             |

(四)「班導師/指導教授」欄位

- 1、點選①按鈕。
- 2、User Name 欄位輸入「班導師/指導教授」姓名後,點選②按鈕。
- 3、選擇督導人員姓名後,勾選③。
- 4、點選④按鈕。

| ← → C ▲ 不安全                                                                                                    | 아 Q ☆ 🖬 🙆 🛛 🗧                                                          |
|----------------------------------------------------------------------------------------------------|------------------------------------------------------------------------|
| FPG-FLOW                                                                                                    | 🗂 🔹 Profile @ Proxy 💌 Logout 🐧 回於語系結                                   |
| *                                                                                                    | 1988 039A 教學助理申請                                                       |
| <ul> <li>◆ 5.資料 P 載</li> <li>◆ 工作獎金核算彙總表</li> <li>◆ 0400 資訊中心</li> <li>◆ 011A 電子郵件公告/校網首頁公告</li> </ul>                                                                                                    | 新存 呈核 開除 離開 労動詞的書 22 量<br>Priority: Normal▼ Subject:                   |
| <ul> <li>▼ 0600 救務處</li> <li>▶ 011A 成績審核申請</li> </ul>                                                                                                    |                                                                        |
| <ul> <li>016A 指導教授申請</li> <li>022A 系所開課申請</li> <li>022A 系所開課申請</li> </ul>                                                                                                    | ////////////////////////////////////                                   |
| <ul> <li>▶ 023A 系所必選修科日表</li> <li>▶ 023C 教學進度提報單</li> </ul>                                                                                                    | 用人單位 1300 醫學院醫學生物技術暨檢驗學                                                |
| ▶ 024A 學程科目異動申請表 ▶ 025A 舉程於請申請表                                                                                                    | 近海師指導教授 ① 印 二 2 二 2 二 2 二 2 二 2 二 2 二 2 二 2 二 2 二                      |
| ▶ 025B 學程放棄申請                                                                                                    | 督導人員 … 目                                                               |
| <ul> <li>034A 第三週加選申請</li> <li>035A 學位考試申請</li> <li>035B 學位考試與動申請書</li> </ul>                                                                                                    | 1)聘任額別     options     4 并K     Clear     Exit       用人單位審核     2)預估辦額 |
| <ul> <li>◆ 039A 数學助理申請</li> <li>▶ □ 填置</li> <li>▶ □ 待辦事項</li> <li>▶ □ 已完成事項</li> <li>▶ □ 未完成事項</li> <li>▶ □ 規節時間管制</li> <li>▶ □ 匯出CSV</li> </ul>                                                                            | Dept. Name<br>User ID<br>User ID<br>User Name<br>只治慶<br>(2)社rch        |
| <ul> <li>▶ TA作業人員設定</li> <li>▶ 039B 教學助理工作日誌</li> </ul>                                                                                                    | User ID User Name Dept. Name 職級代號 職級名稱                                 |
| <ul> <li>● 0700 學務處</li> <li>▶ 001A 請假單</li> <li>▶ 0018 扶嘴課提報</li> <li>■ 管理員登幕</li> </ul>                                                                                                    | 3 #1000 吳冶產 1300_醫學院醫學生物技術暨檢紛學系 AA01 数授                                |
| <ul> <li>▶ 基礎資料管理</li> <li>✓ User Flow</li> <li>▶ My To-Do Job List</li> <li>▶ 部 Process Trace</li> <li>▶ 部 My Finished Job List</li> <li>▶ 部 Reassign the Non-Agent Job</li> <li>▶ ■ Reassign the Delegated Job</li> </ul> |                                                                        |
| Retrieve the Agent Job     Personalized     Organization                                                                                                    |                                                                        |

#

(五)「課程名稱」欄位

1、點選①按鈕。

2、點選②按鈕,搜尋標題選擇「開課單位 Department」、「課程名稱 Course Name」、「科目代號 Course Code」、或「授課教師 Instructor」後,再輸入關鍵字搜尋。

3、選擇課程名稱後,勾選③。

4、點選④按鈕。

| S FPG-FLOW X                                                                                                    | +                                                                                                    | AT 8                                                                                                    | · · · · · · · ·                                     |                                               |
|----------------------------------------------------------------------------------------------------|----------------------------------------------------------------------------------------------------|----------------------------------------------------------------------------------------------------|-----------------------------------------------------|-----------------------------------------------|
| ← → C ▲                                                                                                    |                                                                                                    |                                                                                                    | <b>0-</b> Q 🖻 🕁                                     | · • • • • • • • • • • • • • • • • • • •       |
| FPG-FLow                                                                                                    |                                                                                                    | ۵                                                                                                    | 100 個人寶                                             | 料 🍙 代理人 💌 登出 🛛 回校務系統                          |
| *                                                                                                    | 💷 040A 教學助理申請                                                                                                    |                                                                                                    |                                                     |                                               |
| <ul> <li>資料建檔</li> <li>✓ 2.資料輸入</li> <li>授課時數輸</li> <li>新進教師種</li> </ul>                                                                                                    |                                                                                                    |                                                                                                    |                                                     | 單Form 附件Attachment                            |
| <ul> <li>✓ 3.查詢與彙總</li> <li>▶ 授理時數核</li> </ul>                                                                                                    | 学年/学期/中調項日<br>一一一一一一一一一一一一一一一一一一一一一一一一一一一一一一一一一一一一                                                                                                    | 111学牛皮弟学期则教中調 >                                                                                                    | 中調単號<br>連絡感託 Contact Number                         |                                               |
| ▼ 0400 資訊中心                                                                                                    | 姓名 Name<br>所屬系所 Department                                                                                                    | 4                                                                                                    | 連續電話 Contact Number<br>種類 Vear and Class of Study   |                                               |
| ▶ 011A 電子郵件公台                                                                                                    | 前面示// Department                                                                                                    | +                                                                                                    | 身分證字號 ID number                                     |                                               |
| <ul> <li>◆ 0600 教務處</li> <li>◆ 011A 成績審核申請</li> <li>◆ 012A 學分抵免申請</li> </ul>                                                                                                    | 用人單位 Job-offering Department                                                                                                    | 1300         醫學院醫學生物技術暨檢驗學                                                                                                    | 工作起訖日期 Job Start and End<br>Dates                   | 2023/02/13 ~ 2023/06/23                       |
| ▶ 017A 教師調課申言                                                                                                    | 班導師/指導教授 Class tutor / Advisor                                                                                                    | 吴治慶                                                                                                    |                                                     |                                               |
| ▶ 022A 系所開課甲計<br>▶ 023A 系所必選修利                                                                                                    | 課程名稱 Course Name                                                                                                    |                                                                                                    | <b>U</b> #                                          |                                               |
| ▶ 023C 教學大綱、目                                                                                                    | 督導人員 Job Supervisor                                                                                                    | Choice Data from DB (Return I                                                                                                    | Multi Field)                                        |                                               |
| <ul> <li>024A 學程科目異對</li> <li>025A 學程修讀申書</li> <li>025B 學程於棄申書</li> <li>026A 特別演講申書</li> <li>027A 教師時對確計</li> </ul>                                                                                                    | 用人單位審核 Review by job-offering<br>department<br>注意事項:                                                                                                    | (1)時任項別         (4) 推定         清除           (2) 預估薪額<br>訂 創案號         搜尋標題:         授課教師 Ir                                                                                           | 離開<br>Instructor 2<br>種用                            |                                               |
| <ul> <li>O2AA 茲加時致確。</li> <li>O2AB 建煤管,</li> <li>O2BB - 再題教師提幸</li> <li>O2AB 期中停修申書</li> <li>O3AA 第二週暨署書</li> <li>O3AB 校際選課申書</li> <li>O3AB 校際選課申書</li> <li>O3AS 學位老試與書</li> <li>O3BA 指導教授申書</li> <li>O3BA 指導教授申書</li> <li>O4AA 教學助理申書</li> <li>D 04A 教學助理申書</li> </ul>                              | 1.依110學年度第4次教務會議決議。如為儒生、<br>負責。<br>2.儒生、港源生及外國學生申請教學助理工作時<br>3.本校教學助理為「勞備型」工作,依規定大陸<br>Notice:<br>1. It is necessary to provide work permit for for<br>of work permit.<br>2. Please upload the front and back side of AR<br>3. Foreign students working in Taiwan without v<br>回 核赛章思: 回 | <ul> <li>港澳生及外</li> <li>開建学:   大学体(F/M)</li> <li>開建 單位</li> <li>開建 單位</li> <li>開建 單位</li> <li>課程名稱 C</li> <li>建設糸</li> <li>福定</li> <li>授課教師 In</li> <li>C and work permits</li> </ul> | Department<br>ourse Name<br>ourse Code<br>astructor | <u>ee Code</u> 授課教師 Instructor<br>吳治慶<br>tion |
| <ul> <li>▶ ○ 待辦事項</li> <li>▶ ○ 待辦事項</li> <li>▶ ○ 已完成事項</li> <li>▶ ○ 未完成事項</li> <li>▶ ○ 開放時間</li> <li>▶ ○ 匯出CSV</li> <li>▶ ○ 匯出CSV</li> <li>▶ ○ 轉單</li> <li>● ○ 408 教學助理工作</li> <li>▶ ○ 90A 畢業生離校5</li> <li>● 0700 學務處</li> <li>● 001A 詩假單</li> <li>▶ ○ 001B 缺隣課提報</li> <li>▶ ○ 001B 缺隣課提報</li> </ul> | ▲ 核發人員順序:                                                                                                    |                                                                                                    |                                                     |                                               |

# (六)「督導人員」欄位

- 1、點選①按鈕。
- 2、User Name 欄位輸入「督導人員」姓名後,點選②按鈕。
- 3、選擇督導人員姓名後,勾選③。
- 4、點選④按鈕。

| S FPG-FLOW                                                                                                    |                                                                                                 |
|----------------------------------------------------------------------------------------------------|-------------------------------------------------------------------------------------------------|
| ← → C ▲ 不安全                                                                                                    | 야 역 ☆ 💷 🙆 🚺 🔂 🗍                                                                                 |
| FPG-FLow                                                                                                    | 🙆 🔷 Profile @ Proxy 🗙 Logout 🔥 国权容别                                                             |
| \$                                                                                                    | ■ 教學助理申請<br>●                                                                                   |
| ◆ FPG-Flow<br>◆ Document<br>◆ 0000 共通作業<br>▶ 堤地的空母田                                                                               | 11 智存 星核 開除 離開 労動契約書 22 全<br>Priority: Normal ▼ Subject: Form Attachment                        |
| <ul> <li>▼ 0200 人事室</li> <li>▼ 011A 研究計畫人</li> <li>▶ 聘用申請</li> <li>▼ 0240 工作時令</li> </ul>                                         | 學年/學期/申請項目     ·///·學期助數申請▼     申請單號       姓名     連絡電話     00000000       所屬系所     班級     1 年甲班 |
| <ul> <li>◆ 024A 上1F突击</li> <li>◆ 4.教師填寫</li> <li>◆ 2406卷線E</li> </ul>                                                             | 轉入帳號<br>用人單位 1300 醫學院醫學生物技術暨檢驗學 工作起訖日期 201 ~ 202                                                |
| ▶ 2406彙總雪                                                                                                    |                                                                                                 |
| <ul> <li>▶ 2406彙總5</li> <li>▶ 4-1 行政服</li> <li>▼ 5.資料下載</li> <li>▶ 工作獎金材</li> </ul>                                               | 1)時任類別: options     + 指定人身       月人單位審核     2)預估解額:       計劃察號:     OK ④ 井 Clear Exit           |
| <ul> <li>▼ 0400 資訊中心</li> <li>▶ 011A 電子郵件公·</li> </ul>                                                                            | Options                                                                                         |
| <ul> <li>0600 教務處</li> <li>011A 成績審核申</li> <li>022A 条所開課申</li> <li>023A 条所必選修</li> <li>023A 条所必選修</li> <li>024A 學程科目異(</li> </ul> | Dept. Name 職銀代號<br>User ID User Name 吳治慶<br>Search ② #                                          |
| <ul> <li>025A 學程修讀申</li> <li>025B 學程放棄申</li> <li>034A 第三週加選</li> <li>035A 學位考試申</li> </ul>                                        | User ID User Name Dept. Name 幕缺代读 幕缺名语                                                          |
| <ul> <li>0358 學位考試異!</li> <li>指導教授申請</li> <li>教學助理工作日報</li> <li>教學助理車請</li> </ul>                                                 | 3 # 2000 其冶陵 1300_醫學院醫學生物技術暨標期學系                                                                |
| <ul> <li>▶ □ 填單</li> <li>▶ □ 待辦事項</li> <li>▶ □ 已完成事項</li> <li>▶ □ 未完成事項</li> </ul>                                                |                                                                                                 |
| <ul> <li>▶ □ 開放時間管</li> <li>▶ □ 匯出CSV</li> <li>▶ □ TA作業人員</li> <li>▼ 0700 風歌信</li> </ul>                                          |                                                                                                 |
| ◆ 0/00 <del>李</del> 務處                                                                                                    |                                                                                                 |

(七)「工作起訖日期」欄位

 [開始日期],預設為當學期行事曆開學正式上課日。如填單日距離生效日未滿 14 天者,可 自行修正開始日期。

2、[結束日期],預設為當學期結束日期,並可依實際聘用之提前結束日期。

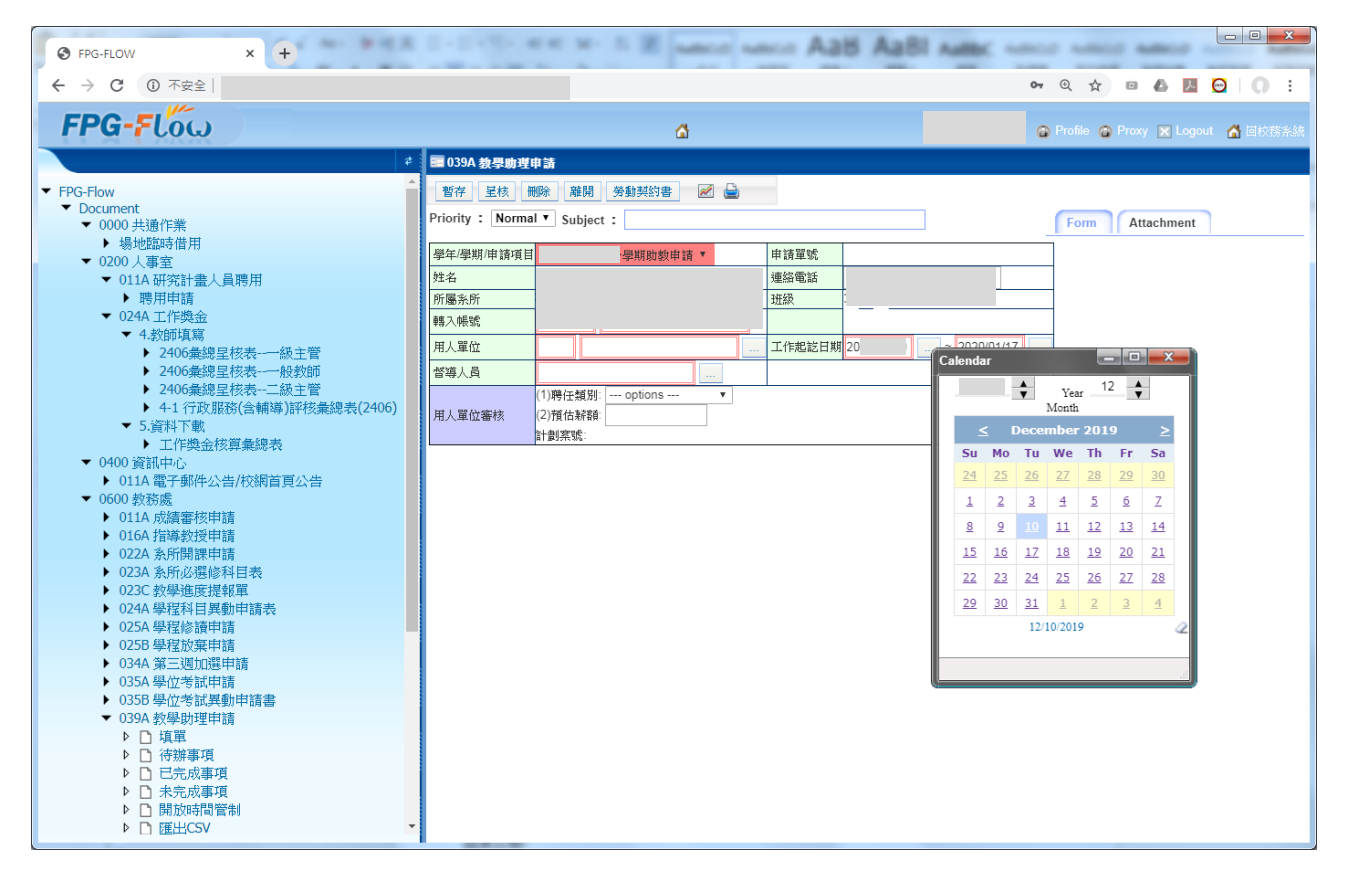

(八) 教學助理申請呈核

1、各項欄位填寫後,點選①呈核。

由於同一學期僅能申請擔任一個教學助理職務。如申請單因故被退回,請修正原表單後再送 出,以免重複填單。

2、教學助理申請流程

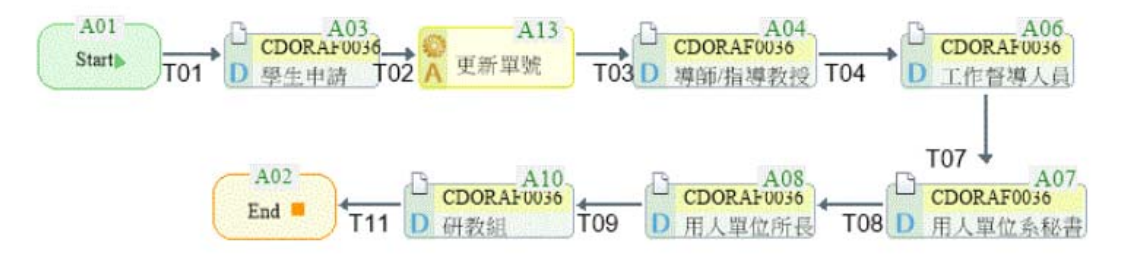

#### 3、教學助理申請流程追蹤

使用者流程作業>流程追蹤

| PORE       PORE                                                                                                    | ← → C ▲                                                                                                    | рх                                                                                                    |                                                                                                    |                    |                      | <b>0-</b> | २ 🛧 回           | a 🗡 🖸    | 0     |
|----------------------------------------------------------------------------------------------------|----------------------------------------------------------------------------------------------------|----------------------------------------------------------------------------------------------------|----------------------------------------------------------------------------------------------------|--------------------|----------------------|-----------|-----------------|----------|-------|
| FPG-Flow                                                                                                    | FPG-FLOW                                                                                                    |                                                                                                    | ۵                                                                                                    |                    |                      | @ P       | Profile 🙆 Proxy | 🗙 Logout | 🚮 回校務 |
| FPG-Flow            • Cood, Hafr 指示             · Mode, Hafr 指示             · Mode, Hafr 指示             · Mode, Hafr 活流             · Mode, Marght Haft, Lagger, Haft, Hagt, Lagger, Hagt, Hagt, |                                                                                                    | \$<br>🖬 教學助理申請                                                                                                    |                                                                                                    |                    |                      |           |                 |          |       |
| ▶ 0358 學位考試異動申請書                                                                                                    | <ul> <li>FPG-Flow</li> <li>▼ Document</li> <li>▼ 0000 共通作業</li> <li>▶ 場地臨時借用</li> <li>♥ 0200 人事室</li> <li>♥ 011A 研究計畫人員聘用</li> <li>▶ 膠用申請</li> <li>♥ 024A 工作獎金</li> <li>♥ 4240 彙總星核表</li> <li>▶ 2406 彙總星核表</li> <li>▶ 2406 彙總星核表</li> <li>▶ 2406 彙總星核表</li> <li>▶ 2406 彙總星核表</li> <li>▶ 2406 彙總星核表</li> <li>▶ 2406 彙總星核表</li> <li>▶ 2406 彙總星核表</li> <li>▶ 011A 電子郵件公告/校員</li> <li>♥ 0400 奠務4</li> <li>♥ 0410 或績審核申請</li> <li>▶ 022A 系所[J課申請</li> <li>▶ 024A 學程科目異動申請</li> <li>▶ 0255 學程放棄申請</li> <li>▶ 034A 攀尾翅加葉申請</li> <li>▶ 0358 學位考試具動申請</li> <li>▶ 0358 學位考試具動申請</li> <li>▶ 0358 學位考試具動申請</li> </ul> | <br>哲存         単           Priority:         Normal           學年(學期/申請項目         技名           所屬系所         轉入帳號           用人單位         智導人員           用人單位審核 | 除 離開 勞動契約書<br>●<br>Subject :<br>●<br>學期助数申請 ▼<br>1300 醫學院醫學生物技術區缺問<br>與治應<br>(1)聘任類別:<br>(2)預估解释<br>計動察號: | ■ 申請單<br>連絡電<br>近級 | 1 <u>年</u> 甲班<br>記日期 |           | Form Att        | achment  |       |

五、其他注意事項

申請者務請留意並追蹤核簽進度,以確保申請單於規定時間前傳送至研教組,並應完備任 用程序後,始得工作。

依本校兼任助理暨工讀生勞動契約書規範,教學助理自請離職(如休學、退學、或提前 畢業)時,務請於離職日10日前預先告知用人單位,並填寫「教學助理離職單」。

如欲繼續擔任教學助理至期末,請於任期結束並完成工作日誌填寫核簽後,再提交相關 畢業門檻,如深耕心得、或學位考試成績。 第二部分:學生(工作日誌填寫)

一、作業流程圖#

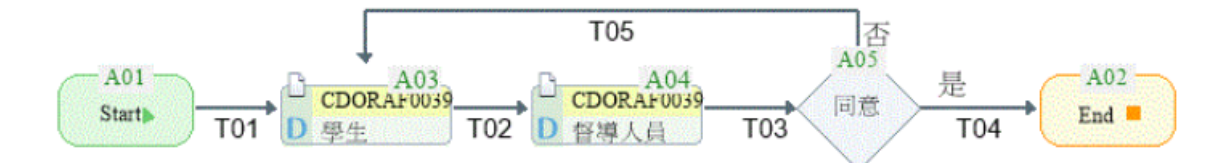

二、填寫原則

1、請於工作日後填單。

2、一天僅能填一張工作日誌。若核簽完成後須修改,請先撤銷。

3、每日工作不可超過8小時,連續工作4小時,需間隔半小時。

4、每週工作日最多4天,每週時數不得超過12(含)小時(星期一至星期日為一週)。

5、月薪8,000(含)元以上者,每月時數以40小時為原則(當月1日至月底日為一個月);

6、系統計算工作時數時,包含「已完成簽核之工作日誌時數」、「暫存中之工作日誌時數」、 及「擬送出之工作日誌時數」。如系統顯示超過每週或每月工作時數,請先確認每週或每月工 作時數,或刪除暫存中之工作日誌,再繼續填寫。

7、教學助理每月計薪日數以30日計,未滿整月者,則依當月在職日數按比例計發薪資;工 作時數亦依當月在職日數按比例計算。

#

三、工作日誌填寫

1、教學助理工作日誌>填單

(1)點選①按鈕,選擇工作日。

(2)選擇時間②,並填寫工作內容及工作指派人員。

同一工作日可新增不同工作時段,但每日工作不可超過8小時,連續工作4小時,需間隔半 小時。

(3)點選③按鈕,呈核工作督導人員。

## 限呈核同一工作日之工作日誌。

| S FPG-FLOW X                                                                                   | +                                              |                      |                                                                  | ×                       |
|------------------------------------------------------------------------------------------------|------------------------------------------------|----------------------|------------------------------------------------------------------|-------------------------|
| ← → C ▲ 不安全                                                                                    |                                                |                      | • @ 순 ☆ 🕫 🛆                                                      | 🗵 🕑 🗯 🖬 🔘 E             |
| FPG-FLow                                                                                       |                                                | ۵                    | 😫 🛛 🖓 個人資料 🙆 代理                                                  | 副人 💌 登出 🔏 回校務条統         |
| \$                                                                                             | ■ 040B 教學助理工作日誌                                |                      |                                                                  |                         |
| <ul> <li>▶ 授課時數輸▲</li> <li>▶ 新進教師種</li> <li>▼ 3.查詢與彙總</li> </ul>                               | 暫存3 ● ● ● ● ● ● ● ● ● ● ● ● ● ● ● ● ● ● ●      |                      | ****                                                             | Ref Ut A stand have and |
| <ul> <li>▶ 授課時數核</li> <li>▼ 0400 資訊中心</li> <li>▶ 0114 霉子郵件公会</li> </ul>                        |                                                | 教學助理工作日誌 Teaching    | Assistant Work Log                                               |                         |
| ▼ 0600 教務處                                                                                     | 學年學期 Academic<br>Year/Semester 111 / 2 姓名 Name | E (                  | 系所<br>Department                                                 |                         |
| <ul> <li>011A 成績審核申請</li> <li>012A 學分抵免申請</li> <li>017A 教師調課申請</li> <li>022A 彩 新聞調理</li> </ul> | 班級 Grade, Class<br>理絡電話 C<br>Number<br>用人單位    | iontact (            | 性別 Gender 女                                                      |                         |
| <ul> <li>O22A 奈///用課中記</li> <li>O23A 系所必選修利</li> <li>O23C 教學太細、□</li> </ul>                    | 應徵項目 助教申請 ✔ Departmer<br>Employer              | t of                 | 2023/02/13                                                       |                         |
| ▶ 023C 奴學八編 ►                                                                                  | 新増 刪除                                          |                      |                                                                  |                         |
| <ul> <li>▶ 025A 學程修讀申讀</li> <li>▶ 025B 學程放棄申讀</li> </ul>                                       | 编號 勾選 2 詳問 Working ti                          | me 時數 No.of<br>hours | 工作內容 Contents                                                    |                         |
| ▶ 026A 特別演講申言<br>▶ 027A 教師時數確言                                                                 | 01 □ 邂項 ✔ ~ 懇                                  | - 、工作内容()<br>二、工作指派/ | Work contents):০০০০০০。<br>、員(Person who assigned the work):০০০ ∘ |                         |
| <ul> <li>▶ 028A 選課暨專題排</li> <li>▶ 028B 專題教師提載</li> </ul>                                       |                                                |                      | 合計時數                                                             | Total :                 |
| ▶ 029A 期中停修申言                                                                                  | ■ 核簽意見: 🔍                                      |                      |                                                                  |                         |
| ▶ 034A 第三週暨署排                                                                                  |                                                |                      |                                                                  |                         |
| ▶ 035A 學位考試申記                                                                                  |                                                |                      |                                                                  |                         |
| ▶ 035B 學位考試異                                                                                   |                                                |                      |                                                                  |                         |
| <ul> <li>038A 指導教授申請</li> <li>040A 教學助理申請</li> </ul>                                           |                                                |                      |                                                                  | 1.                      |

四、工作日誌紀錄查詢及撤銷

1、教學助理工作日誌>工作日誌紀錄>查詢

2、教學助理工作日誌>工作日誌紀錄>撤銷

| S FPG-FLOW × +                                                 |                     | the second second Add | BEL RE LR     | a grant laters areas      |                |
|----------------------------------------------------------------|---------------------|-----------------------|---------------|---------------------------|----------------|
| ← → C                                                          | spx                 |                       |               | or Q 🏠 🗉 🦚                | 🛛 🖸 🚺 :        |
| FPG-FLow                                                       |                     | ۵                     |               | 🕜 Profile 🍙 Proxy 💌       | Logout 🔏 回校開系统 |
|                                                                | 😤 🖬 039B 教學助理日      | 作日誌                   |               |                           |                |
| <ul> <li>▼ 0600 教務處</li> <li>▶ 011Δ 成績案核由請</li> </ul>          | 查前 撤銷               |                       | 115           |                           |                |
| <ul> <li>016A 指導教授申請</li> <li>022A 系所開課申請</li> </ul>           | 學年/學期               | /强項▼                  | 申請人           |                           |                |
| ▶ 023A 系所必選修科目表                                                | 取消原因說明              |                       |               | 1.                        |                |
| <ul> <li>023C 教學進度提報單</li> <li>024A 學程科目異動申請表</li> </ul>       | <b>頁</b> 次:1/1 ,總筆數 | ; 6                   |               |                           |                |
| ▶ 025A 學程修讀申請                                                  | ✓ 表單序號              | 取消申請學年度學期系所           | 年級班級學號        | 姓名 用人單位 工作日               | 1 合計時數核簽債形     |
| ▶ 025B 學程放棄申請                                                  |                     | 108 1 醫學院生物醫學研究       | 現所碩士班生藥理組 1 甲 | 醫學院生物醫學研究所                | 已完成            |
| ▶ 034A 事二週加選申請                                                 |                     | 108 1 醫學院生物醫學研究       |               | 醫學院生物醫學研究所<br>應關時合物整腸研究所  | 日完成            |
| <ul> <li>U33A 学位考試甲請</li> <li>035B 線位考試展動由結果</li> </ul>        |                     | 108 1 醫學院生物醫學研究       | 6所碩士班主義理組 1 甲 | 圖字KC主物圖字研究所<br>緊導院生物緊導研究所 | 日元成            |
| <ul> <li>● 0300 学位/5 m,共動中销香</li> <li>● 0200 救銀冊抽申請</li> </ul> |                     | 108 1 醫學院生物醫學研究       | 的確立地立地立地 1 甲  | 業型院生物業型研究所                | 已完成            |
| ▶ □ 值留                                                         |                     | 108 1 醫學院生物醫學研究       | 的碩士班生藥理組 1 甲  | 醫學院生物醫學研究所                | 處理中            |
|                                                                |                     |                       |               |                           |                |
| ▶ □ 已完成事項                                                      |                     |                       |               |                           |                |
| ▶ □ 未完成事項                                                      |                     |                       |               |                           |                |
| ▶ ☐ 開放時間管制                                                     |                     |                       |               |                           |                |
| ▶ D 匯出CSV                                                      |                     |                       |               |                           |                |
| ▶ 🗋 TA作業人員設定                                                   |                     |                       |               |                           |                |
| ▼ 039B 教學助理工作日誌                                                |                     |                       |               |                           |                |
| ▶ □ 填單                                                         |                     |                       |               |                           |                |
| ▶ □ 待辦事項                                                       |                     |                       |               |                           |                |
|                                                                |                     |                       |               |                           |                |
| ▶ □ 未元成事項                                                      |                     |                       |               |                           |                |
|                                                                |                     |                       |               |                           |                |